# **Unpacking Kovter malware**

June 17, 2022

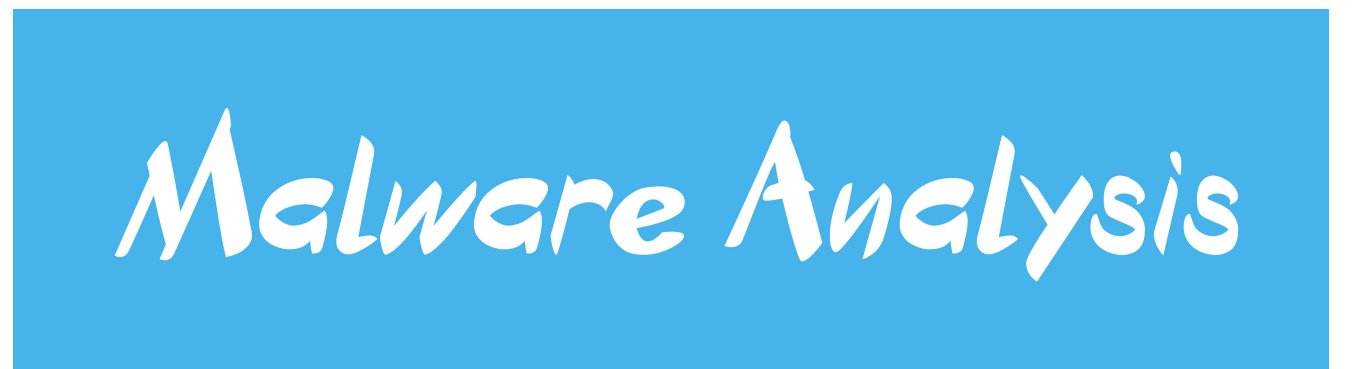

June 17, 2022

Sample:

40050153DCEEC2C8FBB1912F8EEABE449D1E265F0C8198008BE8B34E5403E731

# **Behaviour analysis**

this malware uses a highly sophisticated way of unpacking, I'll be demonstrating how to fully unpack it and extract the second stage of it.

let's start by dynamically analysing this sample, fire up ProcMon and execute the sample. after capturing events with ProcMon, save it to a CSV file and load it to ProcDot, it will look like this.

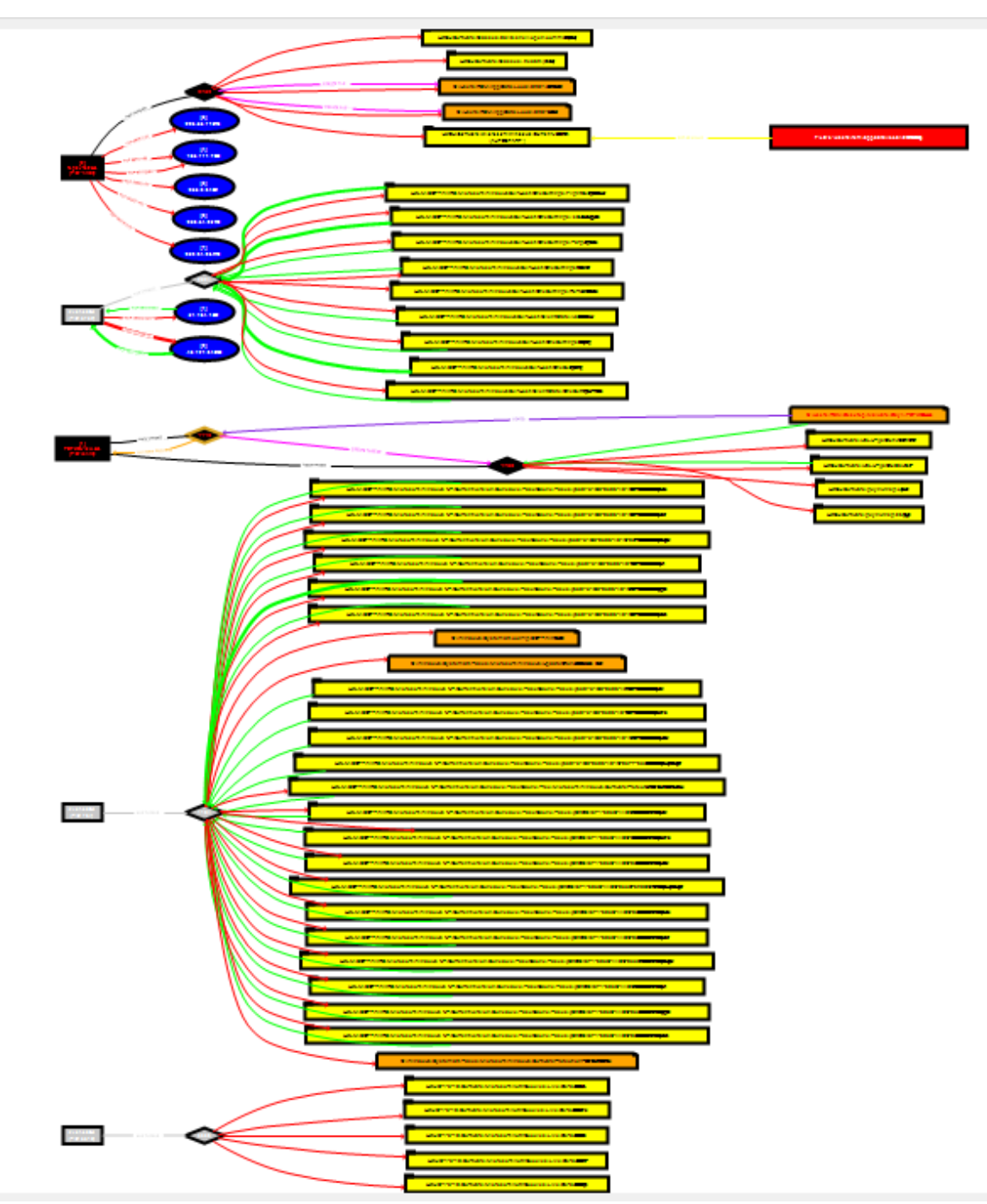

this is a lot of output!, what we need to focus on are the red colored event.

FILE:c:\users\rem\appdata\local\8297\bdf6.batp

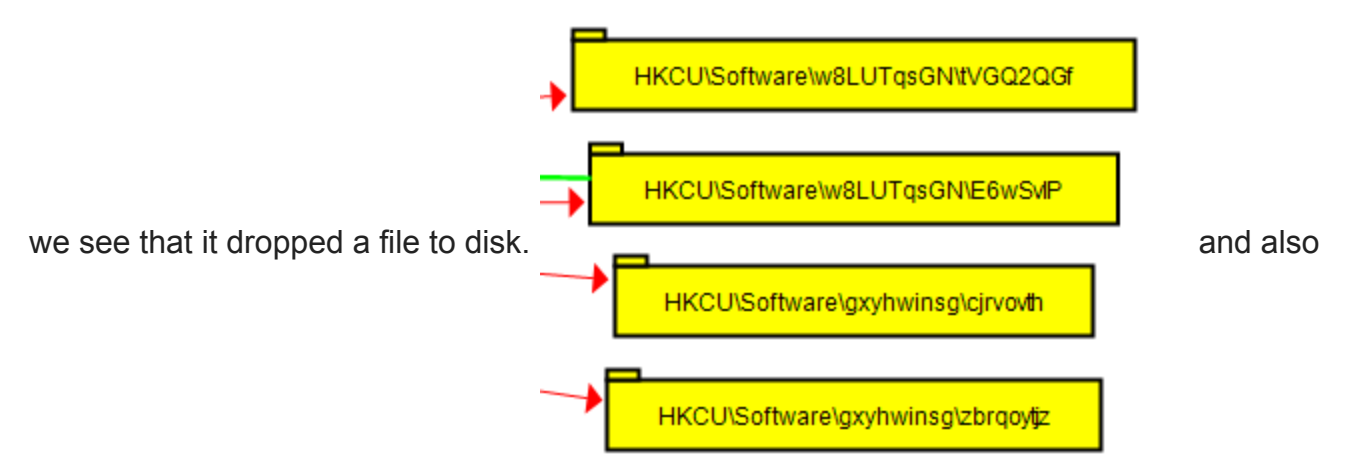

some weird registry keys created.

let's first start by navigating to that dropped file's directory.

| k (C:) > Users > REM > AppData > Local > 8297 |                   |                    |       |  |  |  |  |  |  |  |  |  |
|-----------------------------------------------|-------------------|--------------------|-------|--|--|--|--|--|--|--|--|--|
| Name                                          | Date modified     | Туре               | Size  |  |  |  |  |  |  |  |  |  |
| 💿 bdf6.bat                                    | 6/17/2022 8:48 PM | Windows Batch File | 1 KB  |  |  |  |  |  |  |  |  |  |
| 🛅 d031.2ed62                                  | 6/17/2022 8:48 PM | 2ED62 File         | 31 KB |  |  |  |  |  |  |  |  |  |

we see two files one of them is a .bat file and the other has a random extension .2ed62.

note: batch files are scripts that contains multiple commands to be executed by the command line in Windows.

let's view the batch file's contents.

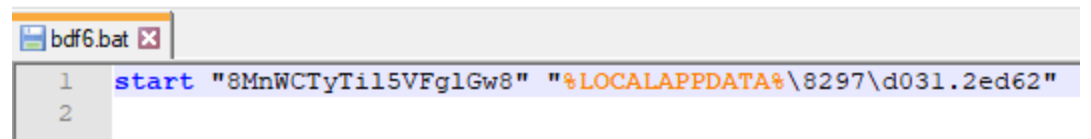

the start command will open this file **d031.2ed62** but what is the file actually is?. this file is not even an executable, after some time I realised that this is just a dummy file and the actual purpose is not to execute it.

Windows by default when it tries to open any file, it looks for the software that can run the file in the registry, what we can do now is to open the registry and look for the software or command that executes **.2ed62** extensions.

### you can find a list of extensions under HKEY\_CURRENT\_USER\Software\Classes

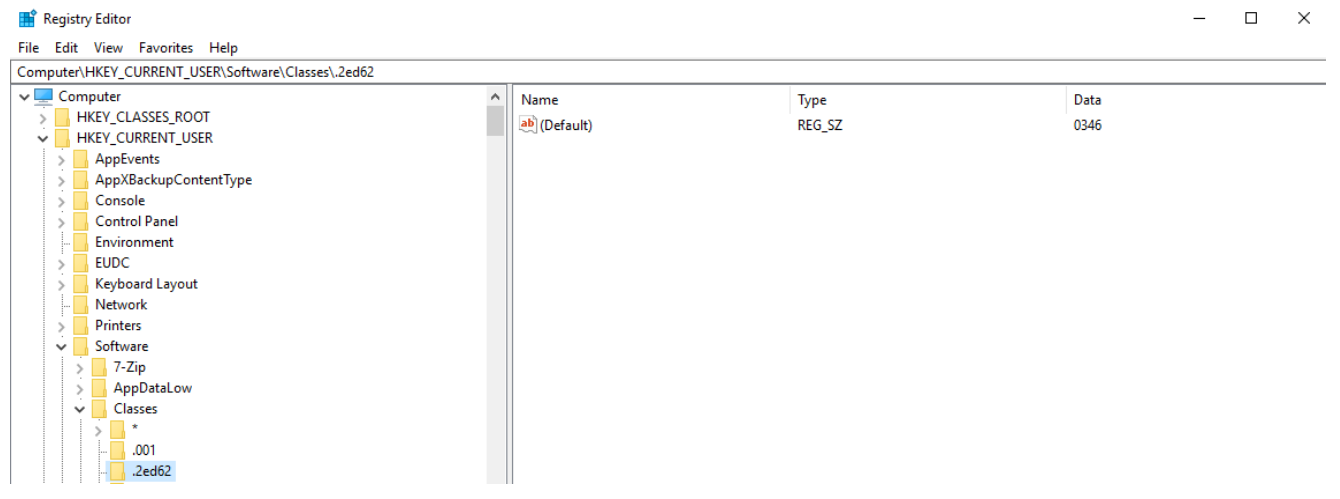

we found the extension but what is the value 0346?, it is supposed to hold the name of the software that will open it.

this 0346 is just there for obfuscation purpose and it acts like a pointer (means that you can find it in the list of extensions).

| Computer\HKEY_CURRENT_USER\Software\Classes\0346\shell\open\command |             |        |                                                |  |  |  |  |  |  |  |  |  |  |
|---------------------------------------------------------------------|-------------|--------|------------------------------------------------|--|--|--|--|--|--|--|--|--|--|
| ✓ □ 0346                                                            | ^ Name      | Туре   | Data                                           |  |  |  |  |  |  |  |  |  |  |
| 🗸 🗖 shell                                                           | 💐 (Default) | REG_SZ | "C:\WINDOWS\system32\mshta.exe" "javascript:Co |  |  |  |  |  |  |  |  |  |  |
| v 📙 open                                                            |             |        |                                                |  |  |  |  |  |  |  |  |  |  |
| - command                                                           |             |        |                                                |  |  |  |  |  |  |  |  |  |  |

going down the list of extensions we can see our pointer and it points to mshta.exe followed by a JavaScript code to execute.

double click on the name and extract the whole command.

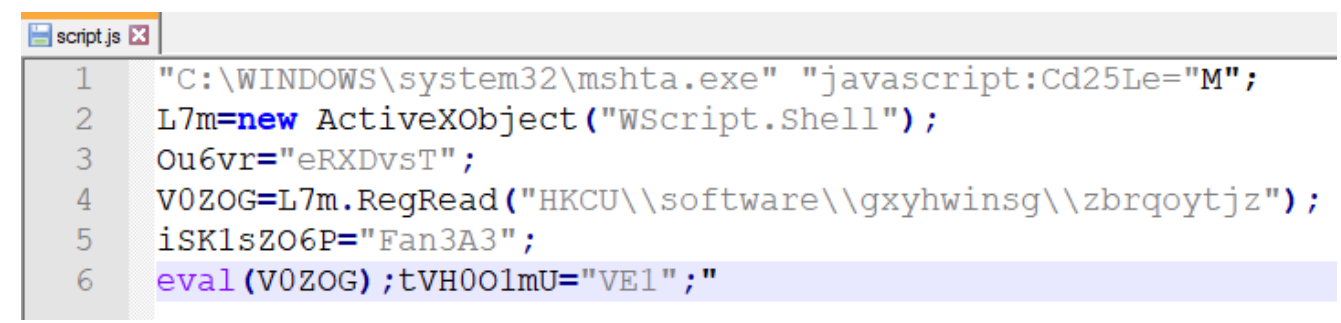

What pops up into our eyes immediately is the registry key

HKCU\software\gxyhwinsg\zbrqoytjz. it reads the contents and store it in **V0ZOG** variable, then calls eval function which will execute the script (it needs to be a JS script). So let's

#### examine what's in that key.

| Name         | Туре   | Data                                               |
|--------------|--------|----------------------------------------------------|
| 💩 (Default)  | REG_SZ | (value not set)                                    |
| icjrvovth    | REG_SZ | Æ£Q,êò´Ô,ù <b>♠</b> Î□oR–k8t·¨•‰œÉs<Á–-□áEzBDÚÏ»¶ť |
| a)edopwn     | REG_SZ | IW4W3JVtAleqxbJIPX8vFjk=                           |
| Ipkucmrb     | REG_SZ | JjsWi5dqA9Qs2g==                                   |
| ඖwdahd       | REG_SZ | JT4SjZFtV8AzqFgUvlv7HOnM2kxrKAQ=                   |
| a xdzmsoklx  | REG_SZ | dzFBicc/AP5wEI5Kpv8btvaO3vIV2Gv2GoGMEzA6S          |
| at zbrqoytjz | REG_SZ | fMqZ80GqrSxkbMGTVUkMJsUk="iqSnUkJTWJYsya           |

This time if we tried to just double-click it, it won't work because of the length.

We can use reg\_export command line tool instead. command:

reg\_export HKEY\_CURRENT\_USER\Software\gxyhwinsg zbrqoytjz dumped\_scp.js

| 🔚 dumpe | ad_scp js 🗵                                                                                                    |
|---------|----------------------------------------------------------------------------------------------------|
| 1       | fMqZ80GqrSxkbMGTVUkMJsUk="iqSnUkJTWJYsyaEJki6KJfbCoCw9Ben5axGEcZcDt19N";BPiQkDTbSCrG4uWe0vT="rTIYKs19yfnzqhfX7";                          |
|         | ZULQfLwdqOrOhml4kec="TIGGMZS6Lr18NUVFK94VD68WhK2AHdsuPZpuKIDo";t8ma=                                                                      |
|         | "0E3D291D2B33363D1C004103027121092C240029526B3A3A066346653708375B3628770811291F0A3D2C1C1D7C3B38382924261F1F36590E206B430B4C5              |
|         | 81B1D5F04382D350B0763071123122A35103F251530506363210323703E65022B7B1C264B135F3F295947630D740908195E271C2E25132F4E0E092B5B162              |
|         | 73A2C406B246B43174D422017073D05013B344C1711312121065E5733382C365531503221323F3B38591B21613F043E423216125D2C27787227642D07755              |
|         | D0E231E011139393C0A2E68170F34033F340857533D1F64225365100E5A64186A292F270D223D132C105E0D5201412A04632B1A257D0D4A0A075B3036265              |
|         | D160150183215052B33280B2F3E423506674B340131124B17291E153540640F05661F0D0228150E1B3C130900585314202076460F760733312A34706A241              |
|         | 021351E551B4C0C122E7B612C6324183856410128016013444E1E2E233C2D0B730C0F281F080A780610076D3E2C310A0A5C23371F10125B2932151903255              |
|         | D321442162A263609162C7B232D493F5B170C2E63361F752D7C720C130E0E0F3B31051678001D2B391D0A6C100102362A026412110372551D3D356E2A351              |
|         | D15513113242C0F3211262260445B3F222A3C5A1D7D05026133053E0E0D5E1920460B14640624201514267E2C150C2E19283B2B0B0D0D1E7F49460E463A2              |
|         | C4E3D01313C36597859687758454E4455476E481F2445100300133D795F657D7E53702303680F04467508503528260E3B180407332802526F0D3A0D1E303              |
|         | 34C771E211D085910616E1D113C72772758261D2B280604061B115F65231F2E551C0A16657B78476B37340254104277485C133C2C4B61690B3F062F12431              |
|         | 325151529330709316379790A0E00314A72573C06412207293E4A6D131B37310D1B17285F4D0101022C74180A007166021B3B24390F19567F661111520D2              |
|         | 55E200623252039281E0C1C200D061E2C5F270D37083A23254F20645D220F06345A240106053335690C320735003C4415030F73021E2357153E33281F230              |
|         | E30631D5322512A78660F0724193325203B24053526300E0419010C391E0541001A7814007264311E731218246B0E0631236032383D22063120010637067              |
|         | 0491B560D67013C1B183406671D7D03510666641B06220606093B01560A1C0D34122E372F1A360111543A23040B330470203658161A1D01305A331D31160              |
|         | A5A2D0501302B050F2B060132337735065E1B78342F67157F1633326B0D1B02222C653E060F2401061D022D2F680505340A280F1D1C2612066D5A24345B3              |
|         | C172308527D1A320B720B2E353601202B00370660002933331032270B08355A0019570254057E3F397725191A123900535D040C4F0E140D051B203211540              |
|         | 320250D3E60607D3758161A260E2C743347172B0A3E29060024201C392C604A35307E3B30021F27332B7325530D2F516B027946142C060601103007320C1              |
|         | A0C2F335C2C0F6A0D543B1A030B01600720376205010E35285A0A19212B315A31193F32151F0F0666017203D153E1806223D1B2E4525530D2F516B0279461             |
|         | 42C060601103007320C1A0C2F335C280E0E2F0815260F020707643C0C58285B1637344632330B2B0B02251F3C4511090E70064F36090D6333062238052F6              |
|         | 71C5702540D631D25461816611B3A67571B0C03200917090E073F0E7676031A780E075E5E063707025F251E375F1C370B2A313E1B0F3F242C063F0660141              |
|         | 832723E0727253A003B561861130938783C3E5A1073280300642B1E030320132F1D0504201F0D54001A31143E764A0A375B1E1E166B1A5E3347143439313              |
|         | 5450747090034197803300C3F30045C2537332F67057A3E5050531D1B431873161107123401340C201414023B02340A280F1D1C26120058463F360716050              |
|         | 3080D5D063C3530323C294404203F1837197F0C2B22113F30387C21065A08045566331855020703237219042A3B2C3803783416146805060E1C76503B1A1              |
|         | C0837725E230F601A5B126B0E581C321B7631041B053CCE0E003A70784CIA56153E333C7C1E0D3F6B02EC022F51500270460D2A1E0301101E1D3426123E2              |
|         | F685C5C360E7608381A700D0704027E1A591E5E1E0E575D092C132C242A31243C2F0D180F166049233D0D281A3C7C190D30633B540D23126B02785F232F0              |
|         | 2030/10041834202C09140D00142/1A09633D14/C480562032419/061062534245604230826233D1036261E09180C06460B1C320D39156263612050066                |
|         | C002515515115115115115115115115115115115115                                                                                               |
|         | B3C1D2A (223359 / E02546530126 / 35254A2509060301142/FEICUD3C1629123F1 / 0635110300A1C002F2 / 3 / 0203658161A1D01305A331A143 / 2405201390 |
|         | 132200/0E048151852112/352800/05064643519046435190466450045004500413934103410230919002718530E2/54030E0006284202031006357230E1              |
|         | RT522225300530306547540549 (UC3226150/353/06216066/UL34123300523/1722200030/1033531334160619022590808/37310/EL583                         |
|         | E0200/R11042002630E7/S03735353310400211D00370/02357330400900302003D3457/D555361509/504396218191A030104270201/A34122372                    |
|         | F1A360111333A24212906067030317250625332731103166220047311001307EC4R081506122F2D0D630B3C25291E24525521D281153382D57080202250               |
| J       | 100040070017000000000000000000000000000                                                                                                   |

## the script we extracted looks very hard to analyse, a good thing to start with is to try

#### searching for any evals.

WUmaOU1dxhQSFE=uMh8vXMbUVORaKbE=0;uMh8vXMbUVORaKbE<ePe10x0.length;uMh8vXMbUVORaKbE++) {
 SeCeBT6HBVaK+=String.fromCharCode(ePe10x0.substr(uMh8vXMbUVORaKbE,1).charCodeAt()^WNnJRlCcK9.
 substr(WUmaOU1dxhQSFE,1).charCodeAt());WUmaOU1dxhQSFE=(WUmaOU1dxhQSFE<WNnJRlCcK9.length-1)?
 WUmaOU1dxhQSFE+1:0;}vYjYCZY1rdCRERbvz4Ystxi="kuXlFHeIWK7094zgg8HtQawMcs2T04iRotM";
 EvBmQfxnGldU0rYBis="8jw2ymh5my8BpzEzjFCxlppfQNDWtnt5Elxn9rg1on";KYtEyTH6ky1XWtqMnLEldYZ=
 "3eg4MdhepPefGSu0BCWUnLcuG1H";eval(SeCeBT6HBVaK);xBXa8WfVIwPwzaefFWVYUrx=
 "BnSLMMOHaXMnfxq20IC5qlPCES9cYSnkeArdnUhRGZ";QgTCRMcbdK2aAzAcdr9Rg="6WEiLMGCzjPKiJoRcymymf6FM47J"
;sZxkHAwRuGI3p8nGatwQZphS="QPwhRioSU0uns30bYbuWtwIs1oeMYqhj03sMNX";Zf88KXpwxVMKsWulXzlmA=
 "70A9tiFRz1I2or7NdpJEn";uFUMZ6VTLxGJMA8nBjc="11hErBaKzbJQecMyR1tnrtEah4Ej1";
 rfqGjDK6dzOyWQSnta2lQI="bUaivAp2EtaZcmWIJXNVrcExhcCCF7jP";NUE
</pre>

and indeed near the end of the code we can see an eval, why is this important?

as we can see this code has alot of numeric data stored which can be another form of JS scripts that is being decoded and executed.

eval is a the function that will execute any JS script, so rather than spending time analysing the code (which will be a big pain), we can simply reach the point that it calls eval (obviously after decoding the payload) and just examine what is passed to eval. how can we do that?

One of the quick ways is to patch eval and make it print the code to us. append this code to the top of the script:

```
oe = eval
eval = function(i){
    WScript.Echo(i);
    oe(i);
}
```

run the script with wscript.exe.

Windows Script Host

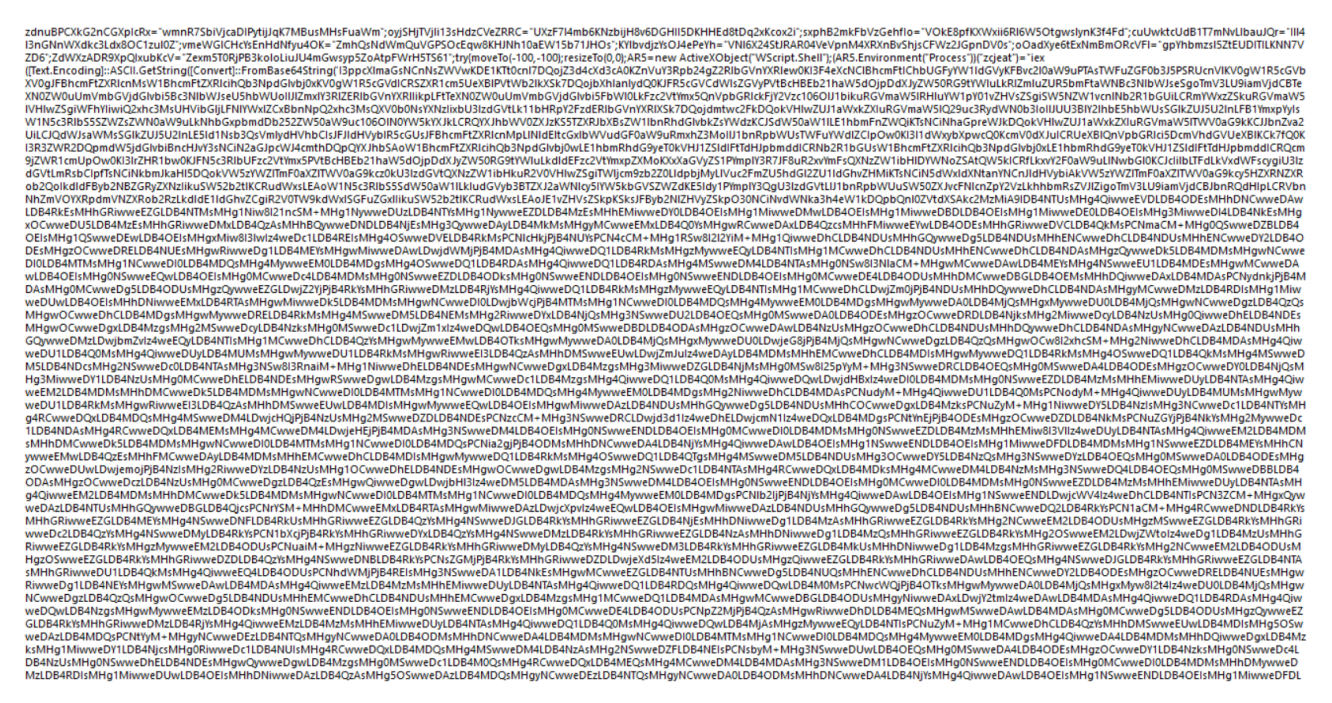

we got what it seems to be some base64 encoded data, let's copy and decode it.

note: you can't copy directly from windows script host, so a good way to get this string is to open:

| Process | Hacker                                                                                                    |                                                                                                    |                                                                                                    |                                                                                                    |                                                                                                    |                                                                                                    |                                                                                                    |         |                                                                                                    |
|---------|----------------------------------------------------------------------------------------------------|----------------------------------------------------------------------------------------------------|----------------------------------------------------------------------------------------------------|----------------------------------------------------------------------------------------------------|----------------------------------------------------------------------------------------------------|----------------------------------------------------------------------------------------------------|----------------------------------------------------------------------------------------------------|---------|----------------------------------------------------------------------------------------------------|
| wso     | cript.exe                                                                                                    | Proce                                                                                                    | ss [go t                                                                                                    | o strings].                                                                                                    |                                                                                                    |                                                                                                    |                                                                                                    |         |                                                                                                    |
|         | find the                                                                                                    | e enco                                                                                                    | ded stri                                                                                                    | ng and extra<br>2C3IQHO\REM]+ (Administrator)<br>Help                                                                                                    | ct it.                                                                                                    |                                                                                                    |                                                                                                    |         | X                                                                                                    |
|         | • wscript.exe (1940) P                                                                                                    | roperties                                                                                                    |                                                                                                    |                                                                                                    |                                                                                                    | •                                                                                                    | - 🗆 X                                                                                                    | Descrip | ption                                                                                                    |
|         | eneral Statistics Per                                                                                                    | formance Threads                                                                                                    | Token Modules Men                                                                                                    | nory Environment Handles GPU Dis                                                                                                    | <ul> <li>Results - wscript</li> <li>941 results.</li> </ul>                                                                                                    | .exe (1940)                                                                                                    | - c                                                                                                    | ) ×     | l & System<br>Session Manager                                                                                                    |
|         | Base address<br>> 0x7ffe1000<br>> 0x7ffe1000<br>> 0x9cb800000<br>> 0x9cb800000<br>> 0x9cb600000<br>> 0x9cb600000<br>> 0x9cb600000<br>> 0x9cb600000<br>> 0x1b494230000<br>> 0x1b494230000<br>> 0x1b494230000<br>> 0x1b4942450000<br>> 0x1b494250000<br>> 0x1b494250000<br>> 0x1b494250000<br>> 0x1b494250000<br>> 0x1b49530000<br>> 0x1b49530000<br>> | Type<br>Private<br>Private<br>Private<br>Private<br>Private<br>Private<br>Private<br>Private<br>Private<br>Mapped<br>Private<br>Mapped<br>Private<br>Private<br>Mapped<br>Private<br>Mapped<br>Mapped<br>Mapped<br>Mapped<br>Mapped<br>Private<br>Private<br>Private<br>Private<br>Private | Size         Protect           448         R           6048         RW           1,02448         RW           1,02448         RW           1,02448         RW           1,02448         RW           1,02448         RW           1,02448         RW           1,02448         RW           1,02448         RW           10048         R           10048         R           10048         R           448         RW           2,77248         RW           2,8168         RW           12,1248         R           8468         R           5168         R           6148         RW           1568         R           6148         R           6148         R           6148         R           6148         R           6148         R | <ul> <li>Use</li> <li>Use, SHARED_DATA</li> <li>PEB</li> <li>Stack (thread 3316)</li> <li>Stack (thread 2864)</li> <li>Stack (thread 4764)</li> <li>Stack (thread 5442)</li> <li>Stack (thread 5444)</li> <li>Heap (ID 2)</li> <li>C:\Windows\System32\locale.nls</li> <li>C:\Windows\System32\locale.nls</li> <li>C:\Windows\System32\locale.nls</li> <li>C:\Windows\System32\locale.nls</li> <li>C:\Windows\System32\locale.nls</li> <li>C:\Windows\System32\locale.nls</li> <li>Heap (ID 4)</li> </ul> | Address<br>0:10-993148a8d4<br>0:11-993148b0;<br>0:11-993148b0;<br>0:11-993148b2;<br>0:11-993148b2;<br>0:11-993148b2;<br>0:11-993148b2;<br>0:11-993148b2;<br>0:11-993148b2;<br>0:11-993148b2;<br>0:11-993148b2;<br>0:11-993148b2;<br>0:11-993148b2;<br>0:11-993148b2;<br>0:11-993145;<br>0:11-99315;<br>0:11-99315;<br>0: | Length<br>46<br>84<br>42<br>55<br>48<br>42<br>42<br>42<br>42<br>42<br>42<br>42<br>42<br>42<br>42<br>44<br>41<br>106278<br>48<br>38<br>55<br>54<br>44<br>43<br>38<br>55<br>20<br>20<br>20<br>20 | Result<br>x8Xx89/WTmP/wzaefFWW/Ux<br>BNS/M40-KaWhfn/q201C59/C592c<br>QqTCRMcbdXaAA.cd.98 g<br>KWELMC2PRMcbdXaAA.cd.98 g<br>KWELMC2PRMcbdXaAA.cd.98 g<br>Qm/RbBJDan.50/bb/Wtm51beH<br>ZB85Qm/W46WU/LdmA<br>ZB85Qm/W46WU/LdmA<br>ZB85Qm/W46WU/LdmA<br>ZB85Qm/W46WU/LdmA<br>D4492F12ZDMARbjp<br>L16FBBdcbJ2edYREUTF84F421<br>116FBBdcbJ2edYREUTF84F421<br>L16FBBdcbJ2edYREUTF84F421<br>L16FBBdcbJ2edYREUTF84F421<br>blavAp2ElsZCM/UIDWCschuCC779<br>Scrut - scrut block<br>ce = evaleral = finctor()/W5rotet<br>Hv27WG/D52GC64WteV/T<br>z4U,QE1vdqC/CmH4ecz<br>z4U,QE1vdqC/CmH4ecz<br>z4U,QE1vdQC/CmH4ecz<br>z4U,QE1vdQC/CmH4ecz<br>z4U,QE |         | and DPCs<br>ver Runtime Process<br>Start-Up Application<br>and Controller app<br>unity Authority Proce<br>e Font Driver Host<br>ver Runtime Process<br>Logon Application<br>e Font Driver Host<br>Window Manager<br>Explorer<br>x Guest Additions Tra<br>++ a free (SNU) sou<br>PowerShell<br>Window Host<br>t @ Windows Based<br>tacker |
|         | > 0x1b4963e0000                                                                                                    | <                                                                                                    |                                                                                                    |                                                                                                    | Filter                                                                                                    | 1                                                                                                    | Save Copy                                                                                                    | Close   | webgstbb4Nb0sWintibitCwwebQ2tb<br>iwweEZGLDB4RkYsMHg2NCwweEM2L<br>sMHhGRiwweEZGLDB4RkYsMHg2OSy                                                                                                    |

after extracting the script, we open and see a reference to powershell.exe at the end of the script.

31leGl00w0KI25jYWV1aXANCiN0cnhhcHBlb2dmYmdmZWVsdnh2ZnJwdXdzd3poaA0K')))";qhi93l=
AR5.Run("C:\\WIND0WS\\SysW0W64\\WindowsPowerShell\\v1.0\\powershell.exe iex \$env
:zcjeat",0,1);}catch(e){}close();

that means after decoding the base64 data we'll find a powershell script.

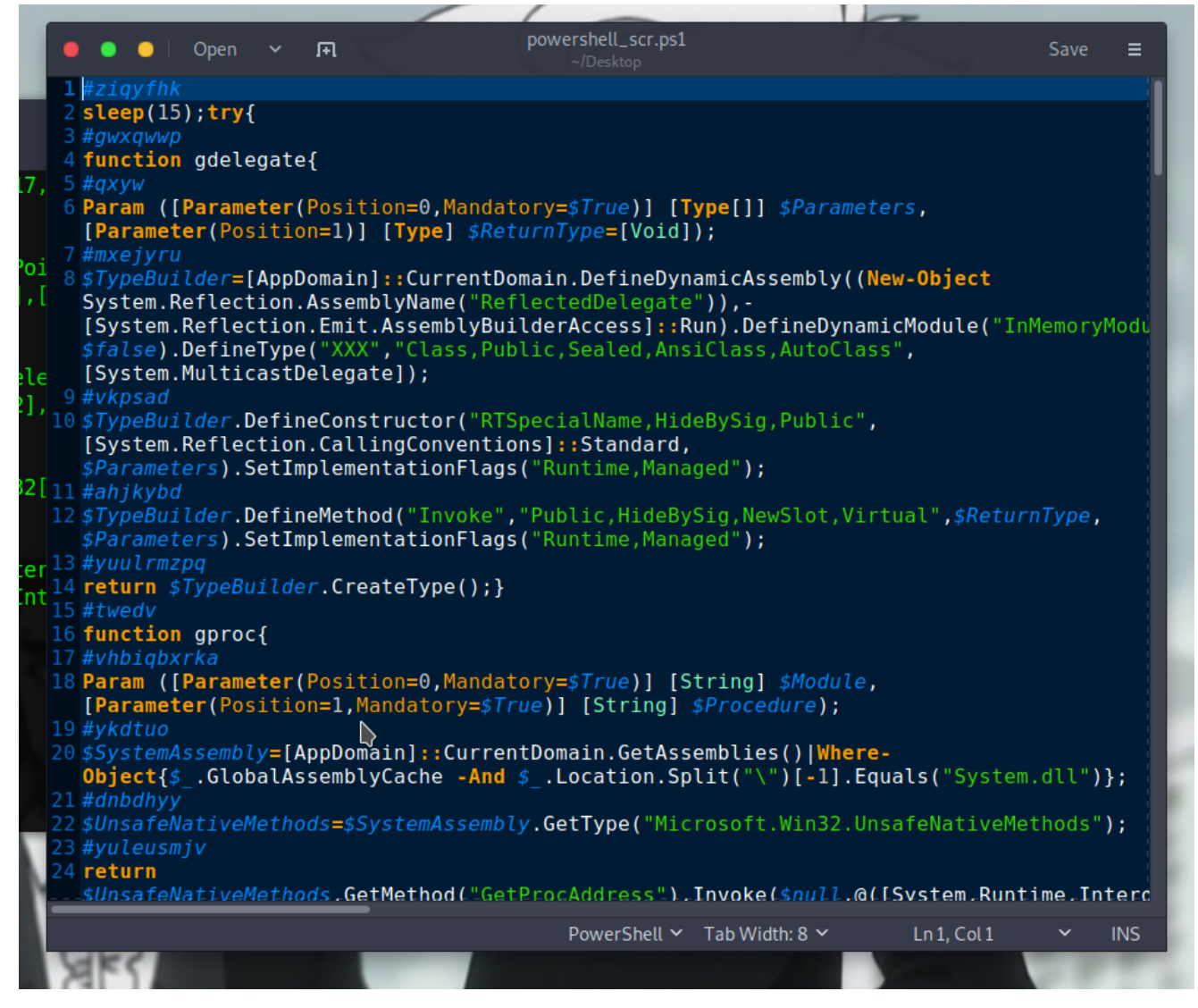

and yes, it is a powershell script, let's move on to our windows machine and analyse it.

there is a great tool called powershell\_ise to debug powershell scripts, let's use it to open our script.

opening the script in powershell\_ise we can see a variable called **sc32** at line 26 that holds a set of hex values.

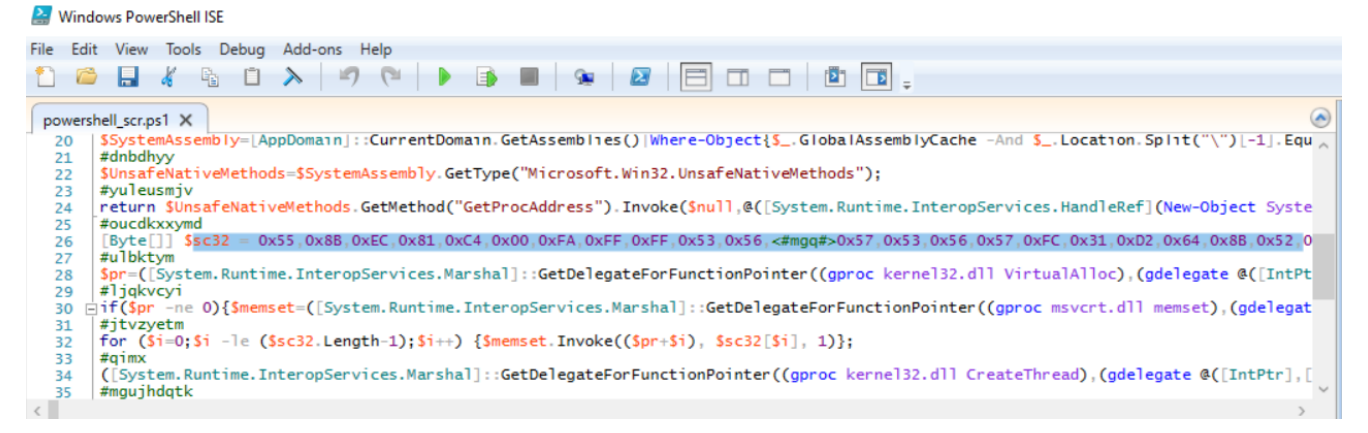

and at line 28 we see a VirtualAlloc invoked to allocate the length of **sc32** with **0x40** (READ WRITE EXECUTE).

 powershell\_scr.ps1 X

 26
 57,0xFC,0x31,0xD2,0x64,0x88,0x52,0x30,0x88,0x52,0x0C,0x88,0x52,0x14,0x88,0x72,0x28,0x6A,0x18,0x59,0x31,0xFF,0x31,0xC0,

 27
 28

 28
 VirtualAlloc),(gdelegate @([IntPtr],[UInt32],[UInt32],[UInt32]) ([UInt32])))) Invoke(0,\$sc32.Length,0x3000,0x40);

and if we take a look at line 32 and 34 we see that it copies the bytes from **sc32** to some memory pointer then calls CreateThread to execute that region of memory.

| 31 | #jtvzyetm                                                                                                    |   |
|----|----------------------------------------------------------------------------------------------------|---|
| 32 | <pre>for (\$i=0;\$i -le (\$sc32.Length-1);\$i++) {\$memset.Invoke((\$pr+\$i), \$sc32[\$i], 1)};</pre>                     | I |
| 33 |                                                                                                    | 1 |
| 34 | CreateThread), (gdelegate @([IntPtr], [UInt32], [UInt32], [UInt32], [UInt32], [IntPtr]) ([IntPtr]))). Invoke(0,0, Spr, Sp | r |
| 35 |                                                                                                    | Т |

So, what we can conclude from this basic analysis?

1. this powershell script is just another loading stage to load and execute the shellcode in **sc32** (the name also tells us that this is a shellcode [shellcode32]).

let's dump this shellcode and analyse it, don't go too far, we can also use powershell\_ise to extract this shellcode.

first we need to put a breakpoint in the line after **sc32** variable (rigth-click and toggle breakpoint).

run the script (it will break after 15 seconds because at the beginning of the script it sleeps). after you hit the breakpoint type this in the bottom console.

```
[io.file]::WriteAllBytes('shellcode.bin',$sc32)
```

and now we have our shellcode set and ready for analysis. let's start analysing from SCDbg tool.

| 🜒 scDb                                   | 📱 scDbg - libemu Shellcode Logger Launch Interface — 🗆 🗙 |                          |            |                   |                       |                          |                         |                      |              |        |    |               |                |              |     | $\times$ |                                               |              |                  |
|------------------------------------------|----------------------------------------------------------|--------------------------|------------|-------------------|-----------------------|--------------------------|-------------------------|----------------------|--------------|--------|----|---------------|----------------|--------------|-----|----------|-----------------------------------------------|--------------|------------------|
| Shellcode                                | file 🛛                                                   | C:\U                     | sers'      | Pub               | lic\s                 | hellc                    | ode.                    | bin                  |              |        |    |               |                |              |     |          |                                               | [            |                  |
| Options<br>Rep<br>Creations<br>No<br>Pro | oort Mo<br>ate Dur<br>RW Di<br>cess Co                   | de<br>np<br>splay<br>omm | ,<br>and l | I S<br>I L<br>I N | Gcan<br>Jse I<br>Moni | for A<br>Intera<br>tor D | Api ta<br>activ<br>LL F | able<br>e Ho<br>}ead | ioks<br>/Wri | Г<br>Г | D  | Inlim<br>Iebu | ited :<br>g Sh | steps<br>ell | : [ | Fi       | indSc 🗖 Start Offset 0x                       | Examp<br>Mor | <u>ole</u><br>re |
| I lope                                   |                                                          |                          |            |                   |                       |                          |                         |                      |              |        |    |               |                |              |     |          |                                               |              |                  |
| 🗌 Mar                                    | Manual Arguments                                         |                          |            |                   |                       |                          |                         |                      |              |        |    |               |                |              |     |          |                                               |              |                  |
| 000000                                   | 55                                                       | 8B                       | EC         | 81                | C4                    | 00                       | FA                      | FF                   | FF           | 53     | 56 | 57            | 53             | 56           | 57  | FC       | USVWSVW.                                      |              | ^                |
| 000010                                   | 31                                                       | D2                       | 64         | 8B                | 52                    | 30                       | 8B                      | 52                   | 0C           | 8B     | 52 | 14            | 8B             | 72           | 28  | 6A       | 1.d.R0.RRr(i                                  |              |                  |
| 000020                                   | 18                                                       | 59                       | 31         | FF                | 31                    | C0                       | AC                      | 3C                   | 61           | 7C     | 02 | 2C            | 20             | C1           | CF  | 0D       | .Y1.1 <a .,< td=""><td></td><td></td></a .,<> |              |                  |
| 000030                                   | 01                                                       | C7                       | E2         | FO                | 81                    | FF                       | 5B                      | BC                   | 4A           | 6A     | 8B | 5A            | 10             | 8B           | 12  | 75       | [.Jj.Zu                                       |              |                  |
| 000040                                   | DB                                                       | 89                       | 5D         | FC                | 5F                    | 5E                       | 5B                      | 8B                   | 45           | FC     | 89 | 45            | D4             | 8B           | 45  | D4       | ]^[.EEE.                                      |              |                  |
| 000050                                   | 66                                                       | 81                       | 38         | 4D                | 5A                    | 0F                       | 85                      | 0F                   | 02           | 00     | 00 | 8B            | 45             | FC           | 33  | D2       | f.8MZE.3.                                     |              |                  |
| 000060                                   | 52                                                       | 50                       | 8B         | 45                | D4                    | 8B                       | 40                      | 3C                   | 99           | 03     | 04 | 24            | 13             | 54           | 24  | 04       | RP.E@<\$.T\$.                                 |              |                  |
| 000070                                   | 83                                                       | C4                       | 08         | 89                | 45                    | D0                       | 8B                      | 45                   | D0           | 81     | 38 | 50            | 45             | 00           | 00  | 0F       | E8PE                                          |              |                  |
| 000080                                   | 85                                                       | E5                       | 01         | 00                | 00                    | 8B                       | 45                      | DO                   | 8B           | 40     | 78 | 03            | 45             | FC           | 89  | 45       | E@x.EE                                        |              |                  |
| 000090                                   | CC                                                       | 8B                       | 45         | CC                | 8B                    | 40                       | 18                      | 85                   | C0           | 0F     | 8C | CB            | 01             | 00           | 00  | 40       | E@@                                           |              |                  |
| 0000A0                                   | 89                                                       | 85                       | 3C         | FF                | FF                    | FF                       | 33                      | F6                   | 8B           | 45     | FC | 33            | D2             | 52           | 50  | 8B       | <3E.3.RP.                                     |              |                  |
| 0000B0                                   | 45                                                       | CC                       | 8B         | 40                | 20                    | 33                       | D2                      | 52                   | 50           | 8B     | C6 | C1            | E0             | 02           | 99  | 03       | E@.3.RP                                       |              |                  |
| 0000C0                                   | 04                                                       | 24                       | 13         | 54                | 24                    | 04                       | 83                      | C4                   | 80           | 03     | 04 | 24            | 13             | 54           | 24  | 04       | .\$.T\$\$.T\$.                                |              |                  |
| 0000D0                                   | 83                                                       | C4                       | 08         | 8B                | 08                    | 03                       | 4D                      | FC                   | 81           | 39     | 4C | 6F            | 61             | 64           | 75  | 56       | M9LoaduV                                      |              |                  |
| 0000E0                                   | 8D                                                       | 41                       | 04         | 81                | 38                    | 4C                       | 69                      | 62                   | 72           | 75     | 4B | 8D            | 41             | 08           | 81  | 38       | .A8LibruK.A8                                  |              |                  |
| 0000F0                                   | 61                                                       | 72                       | 79         | 41                | 75                    | 40                       | 8D                      | 41                   | 0C           | 80     | 38 | 00            | 75             | 38           | 8B  | 45       | aryAu@.A8.u8.E                                |              |                  |
| 000100                                   | CC                                                       | 8B                       | 40         | 24                | 03                    | 45                       | FC                      | 33                   | D2           | 52     | 50 | 8B            | C6             | 03           | C0  | 99       | @\$.E.3.RP                                    |              |                  |
| 000110                                   | 03                                                       | 04                       | 24         | 13                | 54                    | 24                       | 04                      | 83                   | C4           | 08     | 66 | 8B            | 00             | 8B           | 55  | CC       | \$.T\$fU.                                     |              |                  |
| 000120                                   | 8B                                                       | 52                       | 1C         | 03                | 55                    | FC                       | 0F                      | B7                   | C0           | C1     | E0 | 02            | 03             | D0           | 8B  | 02       | .RU                                           |              |                  |
| 000130                                   | 03                                                       | 45                       | FC         | 89                | 45                    | BC                       | 81                      | 39                   | 47           | 65     | 74 | 50            | 75             | 56           | 8D  | 41       | .EE9GetPuV.A                                  |              |                  |
| 1                                        |                                                          |                          |            |                   |                       |                          |                         |                      |              |        |    |               |                |              |     |          |                                               |              | Ŧ                |
|                                          |                                                          |                          |            |                   |                       |                          |                         |                      |              |        |    |               |                |              |     |          |                                               |              |                  |

click launch and observe the output.

```
Loaded ba4 bytes from file C:\Users\Public\SHELLC~1.BIN
Initialization Complete..
Max Steps: 2000000
Using base offset: 0x401000
4012cf LoadLibraryA(advapi32.dll)
401485 RegOpenKeyExA(HKLM\, )
40154d RegOpenKeyExA(HKCU\, )
4015e4 ExitProcess(0)
Stepcount 49041
```

nothing intersting, we can see that it only open some registry keys (which are not presented because this shellcode is not loaded in memory so it can determine strings based on his address) and thats it, we have to dynamically analyse it in order to know what it is essentially

doing.

let's use runsc tool.

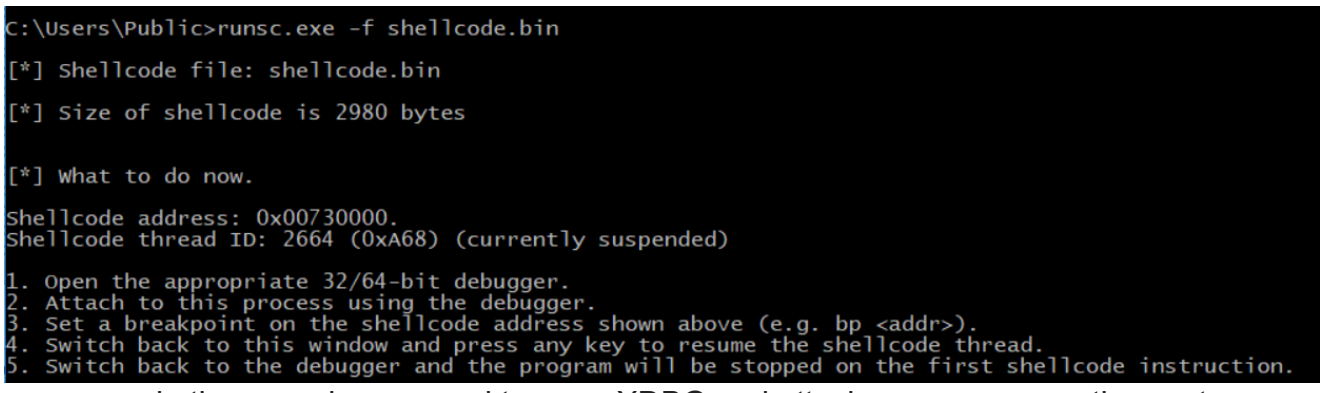

as we see in the console, we need to open XDBG and attach **runsc** process then put a breakpoint on the shellcode's address.

after you put the breakpoint, go back to the runsc window and click any key once or twice untill you hit the breakpoint in XDBG.

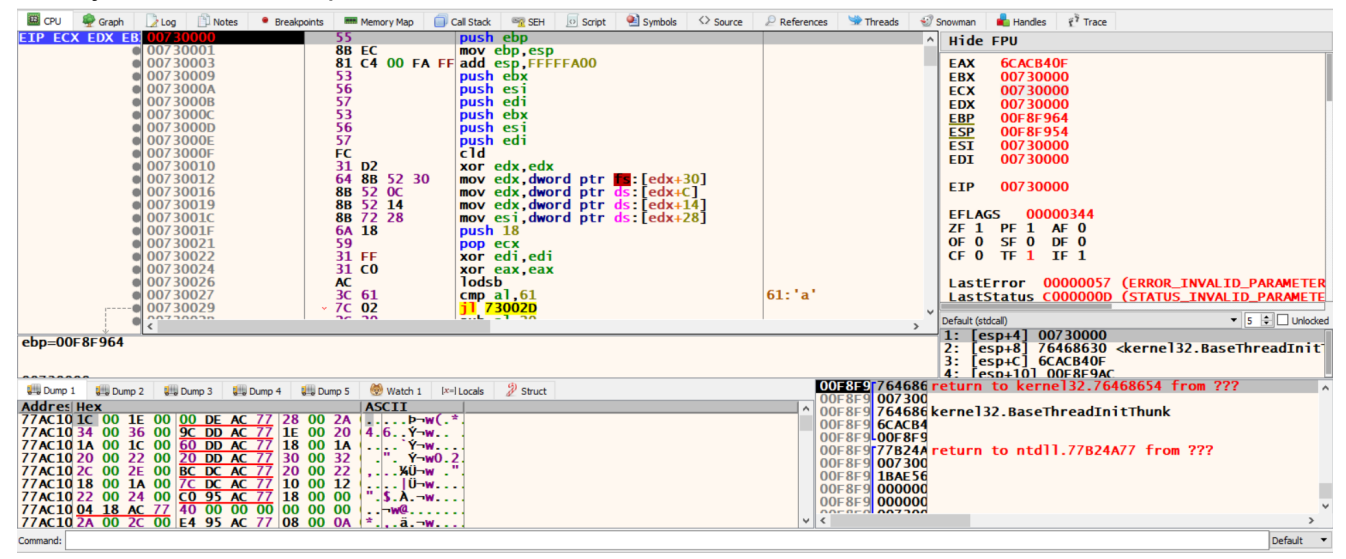

we are now in the shellcode code!.

from our previous analysis we see that this sample calls RegOpenKeyExA but take a note that if you do a bp RegOpenKeyExA the breakpoint wont trigger because this function is actually loaded from advapi32.dll

so type the following in the XDBG console:

bp advapi32.RegOpenKeyExA

run.

| ETP 74FAFC10 | <advapi32 8b<="" th=""><th>FF</th><th>mov edi,edi</th><th></th><th>RegOpenKeyExA</th></advapi32>                                                              | FF          | mov edi,edi     |                                               | RegOpenKeyExA |
|--------------|----------------------------------------------------------------------------------------------------|-------------|-----------------|-----------------------------------------------|---------------|
| 74FAFC12     | 55                                                                                                    |             | push ebp        |                                               |               |
| 74FAFC13     | 88                                                                                                    | EC          | mov ebp,esp     |                                               |               |
| 74FAFC15     | 50                                                                                                    |             | pop ebp         |                                               |               |
| 74FAFC16     | <advapi32 ff<="" th="" v=""><th>25 44 B3 FF</th><th>jmp dword ptr d</th><th>s:[<mark>&lt;&amp;RegOpenKeyExA&gt;</mark>]</th><th>RegOpenKeyExA</th></advapi32> | 25 44 B3 FF | jmp dword ptr d | s:[ <mark>&lt;&amp;RegOpenKeyExA&gt;</mark> ] | RegOpenKeyExA |
| 74FAFC1C     | CC                                                                                                    |             | int3            |                                               |               |
| 74FAFC1D     | CC                                                                                                    |             | int3            |                                               |               |
| 74FAFC1E     | CC                                                                                                    |             | int3            |                                               |               |
| 74FAFC1F     | CC                                                                                                    |             | int3            |                                               |               |
| 74FAFC20     | CC                                                                                                    |             | int3            |                                               |               |
| • 74FAFC21   | CC                                                                                                    |             | int3            |                                               |               |
| • 74FAFC22   | CC                                                                                                    |             | int3            |                                               |               |
| 74FAFC23     | CC                                                                                                    |             | int3            |                                               |               |
| • 74FAFC24   | CC                                                                                                    |             | int3            |                                               |               |
| 74FAFC25     | CC                                                                                                    |             | int3            |                                               |               |
| 74FAFC26     | CC                                                                                                    |             | int3            |                                               |               |
| 74FAFC27     | CC                                                                                                    |             | int3            |                                               |               |
| 74FAFC28     | CC                                                                                                    |             | int3            |                                               |               |
| 74FAFC29     | CC                                                                                                    |             | int3            |                                               |               |
| 74FAFC2A     | CC                                                                                                    |             | int3            |                                               |               |
| 74FAFC2B     | CC                                                                                                    |             | int3            |                                               |               |
| 74FAFC2C     | CC                                                                                                    |             | int3            |                                               |               |
| 7 4          |                                                                                                    |             |                 |                                               |               |

and YES! we hit it, and as we see from the stdcall window, we know the key it opens.

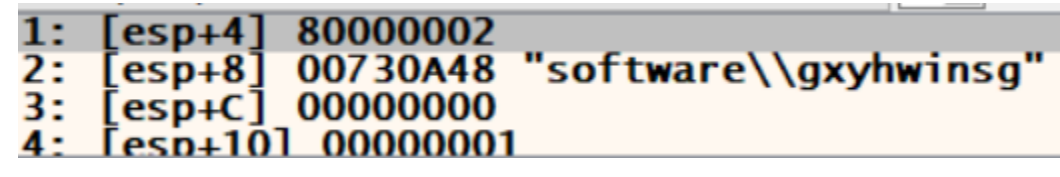

let's get back to user code, if we scrolled down a little we can see a call to RegQueryValueExA (makes sense because we called RegOpenKeyExA) and VirtualAlloc.

| 007304A5   |     | 83  | C0        | 41  |    |      | add eax,41 [eax:"software\\gxyhwinsg"]            |
|------------|-----|-----|-----------|-----|----|------|---------------------------------------------------|
| 007304A8   |     | 50  |           |     |    |      | push eax eax: "software\\gxyhwinsg"               |
| 007304A9   |     | 8B  | 85        | 70  | FF | FF   | mov eax, dword ptr ss:                            |
| 007304AF   |     | 50  |           |     |    |      | push eax eax: "software\\oxyhwinso"               |
| 007304B0   |     | FF  | 55        | AC  |    |      | call dword ptr ss: ebp [ebp-54]: RegOuervValueExA |
| 007304B3   |     | 85  | <b>CO</b> |     |    |      | test eax.eax eax: "software\\gxyhwinsg"           |
| 007304B5   | v 1 | 75  | 5C        |     |    |      | ine 730513                                        |
| 00730487   |     | 83  | BD        | 60  | FF | FE   | cmp_dword_ptr_ss:[ebp-64:'d'                      |
| 007304BE   |     | 76  | 53        |     |    |      | ibe 730513                                        |
| 007304C0   |     | 6A  | 40        |     |    |      | push 40                                           |
| 00730462   |     | 68  | 00        | 30  | 00 | 00   | push 3000                                         |
| 00730467   |     | RR  | 85        | 60  | FF | FF   | mov eav dword ptr ssil                            |
| 007304CD   |     | 50  | 05        | 00  |    | •••  | nuck eav                                          |
| 007304CE   |     | 6.4 | 00        |     |    |      |                                                   |
| 007204D0   |     |     | 55        |     |    |      | call dword ptr scylapp [abp 58];VirtualAllos      |
| 00720402   |     |     | 20        | CA  | FF | E.E. | the dword ptr ss. [ebp [ebp-36]. VII tual Arroc   |
| 00730400   |     | 22  | 0)        | 64  |    | FF   | mov dword ptr ss. lepp-                           |
| 00730409   |     | 53  | 21        | 04  | FF | FF   | cmp dword ptr ss: Leop-                           |
| 007304E0   | ×.  | (4  | 31        | ~~  |    |      |                                                   |
| 007304E2   |     | BD  | 85        | 60  | FF | FF   | lea eax, dword ptr ss:                            |
| @ 00/304E8 |     | 50  |           | ~ • | _  | _    | push eax eax:"software\\gxyhwinsg"                |
| • 00/304E9 |     | RR  | 85        | 64  | FF | FF   | mov eax, dword ptr ss:                            |
| 007304EF   |     | 50  |           | _   |    |      | push eaxeax:"software\\gxyhwinsg"                 |
|            |     |     |           |     |    |      |                                                   |

let's put a breakpoint on VirtualAlloc and watch the memory that it allocates (the return memory address is in EAX).

| Dump 1                                                                                                    | 💷 Dump 2                                                                                                    | 🚛 Dump 3                                                                                                    | 💷 Dump 4                                                                                                    | 🛄 Dump 5                                                                                                    | 💮 Watch 1                                                                               | [x=] Locals        | Struct                                                                                                    |                                                                                                    |
|----------------------------------------------------------------------------------------------------|----------------------------------------------------------------------------------------------------|----------------------------------------------------------------------------------------------------|----------------------------------------------------------------------------------------------------|----------------------------------------------------------------------------------------------------|-----------------------------------------------------------------------------------------|--------------------|----------------------------------------------------------------------------------------------------|----------------------------------------------------------------------------------------------------|
| Addres He                                                                                                    | ex                                                                                                    |                                                                                                    |                                                                                                    |                                                                                                    | ASCII                                                                                   |                    |                                                                                                    |                                                                                                    |
| Address         Hest           00F900         00           00F900         00           00F900         00           00F900         00           00F900         00           00F900         00           00F900         00           00F900         00           00F900         00           00F900         00           00F900         00           00F900         00                                                                                                    | CA         CO         CO< | 00         00         00           00         00         00           00         00         00           00         00         00           00         00         00           00         00         00           00         00         00           00         00         00           00         00         00           00         00         00           00         00         00                                                                                                    | 00         00         00           00         00         00           00         00         00           00         00         00           00         00         00           00         00         00           00         00         00           00         00         00           00         00         00           00         00         00           00         00         00           00         00         00                                                                                                    | 00         00           00         00           00         00           00         00           00         00           00         00           00         00           00         00           00         00           00         00           00         00           00         00           00         00 |                                                                                         | add byte ptr       | ds:[eax],al (Use                                                                                                    | r Code)                                                                                                    |
| run agai                                                                                                    | n and o                                                                                                    | bserve h                                                                                                    | ow this n                                                                                                    | nemory                                                                                                    | region (                                                                                | changes            | 6.                                                                                                    |                                                                                                    |
| 🕮 CPU 🛛 🌳 Graph                                                                                                    | 🔁 Log 📋 Notes                                                                                                    | Breakpoints                                                                                                    | Memory Map 📄 Call Stac                                                                                                    | k 🗠 SEH 💿                                                                                                    | Script 🕙 Symbols                                                                        | 🗘 Source 🛛 🖉 Refer | ences 🛸 Threads                                                                                                    | 🕄 Snowman 💼 Handles 👔 Trace                                                                                                    |
|                                                                                                    | 7 76466873<br>76466873<br>76466875<br>76466876<br>76466876<br>76466876<br>76466877<br>76466887<br>76466887<br>76466881<br>76466883<br>76466883                                                                                                    | erne132. • FF<br>ccc<br>ccc<br>ccc<br>ccc<br>ccc<br>ccc<br>ccc<br>ccc<br>ccc                                                                                                    | EC mov<br>population<br>population<br>popu | h ebp<br>ebp.esp<br>ebp.esp<br>adword ptr<br>3<br>3<br>3<br>3<br>3<br>3<br>3<br>3<br>3<br>3<br>3<br>3<br>3<br>3<br>3<br>3<br>3<br>3<br>3                                                                                                    | ds:[ <b>&lt;&amp;virtualA</b>                                                           | lloc.Virtual/      | <b>\]]oc</b>                                                                                                    | EAX       00006CC54         EBX       00006000         ECX       00068053         EDX       00068053         ESP       0068053         ESP       00687950         ESP       00687950         ESI       0000000         L'A'       EDI         EDI       00000344         ZF1       PF1         AF0       OF 0         OF 0       SF 0         CF0       TF1         LastError       00000000         STATUS_SUCCESS |
| edi=0                                                                                                    |                                                                                                    |                                                                                                    |                                                                                                    |                                                                                                    |                                                                                         |                    |                                                                                                    | 2: [esp+8] 0006CC54                                                                                                    |
|                                                                                                    |                                                                                                    | 1 446030 #303                                                                                                    |                                                                                                    | 0                                                                                                    |                                                                                         |                    | 005852500720                                                                                                    | 4: [esp+t] 0000000<br>4: [esp+10] 0000040                                                                                                    |
| Image: Construction of the state of the state o | 1         82         EA         F2         B           1         82         EA         F2         B           4         B7         A8         95         8           2         44         DA         CF         B           1         E6         48         CF         5           11         E6         48         CF         5           15         38         55         28         8           D         C5         65         A1         F           R         R         O4         40         3                                                                                                    | Dump 4         Upp Lump 5           4         D4         2C         F9         0C           9         9C         C9         73         3C           8         B6         DA         71         95           9         PC         BC         68         34           3         IF         01         B2         27           5         4F         31         AD         19           4         F3         D0         58         88           2         FF         8F         FR         D7 <td>Wetch 1         Image: Number of Section 1         Image: Number of Section 1         Image: Number of S</td> <td>Struct ASCII AfQ.êo O, k8t E EZBDÛλ¶C OlAæHÎYI¥ .01µ.33. y\$58.R.01 Uô.AejôóE PC.%.02b.</td> <td>ù.1.oR.<br/>s<aā<br>)q."ìL.À<br/>h400.4]<br/>²'.[Æùî<br/>c<br/>X.[V<br/>ûx.(∨%.</aā<br></td> <td>,</td> <td>00F8F3         00066           00F8F3         00006           00F8F3         00060           00F8F3         00003           00F8F3         00003           00F8F3         00003           00F8F3         00003           00F8F3         000730           00F8F3         00730           00F8F3         00730     <td>C C C C C C C C C C C C C C C C C C C</td></td> | Wetch 1         Image: Number of Section 1         Image: Number of Section 1         Image: Number of S                                                                                                    | Struct ASCII AfQ.êo O, k8t E EZBDÛλ¶C OlAæHÎYI¥ .01µ.33. y\$58.R.01 Uô.AejôóE PC.%.02b.                                                                                                    | ù.1.oR.<br>s <aā<br>)q."ìL.À<br/>h400.4]<br/>²'.[Æùî<br/>c<br/>X.[V<br/>ûx.(∨%.</aā<br> | ,                  | 00F8F3         00066           00F8F3         00006           00F8F3         00060           00F8F3         00003           00F8F3         00003           00F8F3         00003           00F8F3         00003           00F8F3         000730           00F8F3         00730           00F8F3         00730 <td>C C C C C C C C C C C C C C C C C C C</td> | C C C C C C C C C C C C C C C C C C C                                                                                                    |

we hit another VirtualAlloc and our memory was filled with some random data. follow the second VirtualAlloc's return address in dump and run.

| Uump 1   | 🚚 Dump | 2          | 🤳 D        | ump 3 | ų          | U Dun | ip 4       |    | Dump       | 5  | 🍪 w       | /atch 1    | l li       | x=] Loo | als | Þ     | Struct    |                                       |
|----------|--------|------------|------------|-------|------------|-------|------------|----|------------|----|-----------|------------|------------|---------|-----|-------|-----------|---------------------------------------|
| Address  |        | He         | x          |       |            |       |            |    |            |    |           |            |            |         |     |       |           | ASCII                                 |
| 0100000  |        | <b>4</b> D | 5A         | 50    | 00         | 02    | 00         | 00 | 00         | 04 | 00        | 0F         | 00         | FF      | FF  | 00    | 00        | MZPÿÿ                                 |
| 01000010 |        | <b>B8</b>  | 00         | 00    | 00         | 00    | 00         | 00 | 00         | 40 | 00        | 1A         | 00         | 00      | 00  | 00    | 00        |                                       |
| 01000020 |        | 00         | 00         | 00    | 00         | 00    | 00         | 00 | 00         | 00 | 00        | 00         | 00         | 00      | 00  | inc o | dword ptr | ds:[eax] (User Code)                  |
| 01000030 |        | 00         | 00         | 00    | 00         | 00    | 00         | 00 | 00         | 00 | 00        | 00         | 00         | 00      | 01  | 00    | 00        |                                       |
| 01000040 |        | BA         | 10         | 00    | <b>0</b> E | 1F    | B4         | 09 | CD         | 21 | <b>B8</b> | 01         | <b>4</b> C | CD      | 21  | 90    | 90        | °'.1!,.L1!                            |
| 01000050 |        | 54         | 68         | 69    | 73         | 20    | 70         | 72 | 6F         | 67 | 72        | 61         | 6D         | 20      | 6D  | 75    | 73        | This program mus                      |
| 0100060  |        | 74         | 20         | 62    | 65         | 20    | 72         | 75 | <b>6</b> E | 20 | 75        | <b>6</b> E | 64         | 65      | 72  | 20    | 57        | t be run under W                      |
| 01000070 |        | 69         | <b>6</b> E | 33    | 32         | 0D    | <b>0</b> A | 24 | 37         | 00 | 00        | 00         | 00         | 00      | 00  | 00    | 00        | in32\$7                               |
| 0100080  |        | 00         | 00         | 00    | 00         | 00    | 00         | 00 | 00         | 00 | 00        | 00         | 00         | 00      | 00  | 00    | 00        |                                       |
| 01000090 |        | 00         | 00         | 00    | 00         | 00    | 00         | 00 | 00         | 00 | 00        | 00         | 00         | 00      | 00  | 00    | 00        |                                       |
| 010000A0 |        | 00         | 00         | 00    | 00         | 00    | 00         | 00 | 00         | 00 | 00        | 00         | 00         | 00      | 00  | 00    | 00        |                                       |
| 01000B0  |        | 00         | 00         | 00    | 00         | 00    | 00         | 00 | 00         | 00 | 00        | 00         | 00         | 00      | 00  | 00    | 00        |                                       |
| 010000C0 |        | 00         | 00         | 00    | 00         | 00    | 00         | 00 | 00         | 00 | 00        | 00         | 00         | 00      | 00  | 00    | 00        |                                       |
| 01000D0  |        | 00         | 00         | 00    | 00         | 00    | 00         | 00 | 00         | 00 | 00        | 00         | 00         | 00      | 00  | 00    | 00        |                                       |
| 01000E0  |        | 00         | 00         | 00    | 00         | 00    | 00         | 00 | 00         | 00 | 00        | 00         | 00         | 00      | 00  | 00    | 00        | · · · · · · · · · · · · · · · · · · · |
| <        |        |            |            |       |            |       | ~~         |    |            |    | ~~        |            |            | -       |     | 1     |           | >                                     |

## WE GOT THE UNPACKED EXECUTABLE!

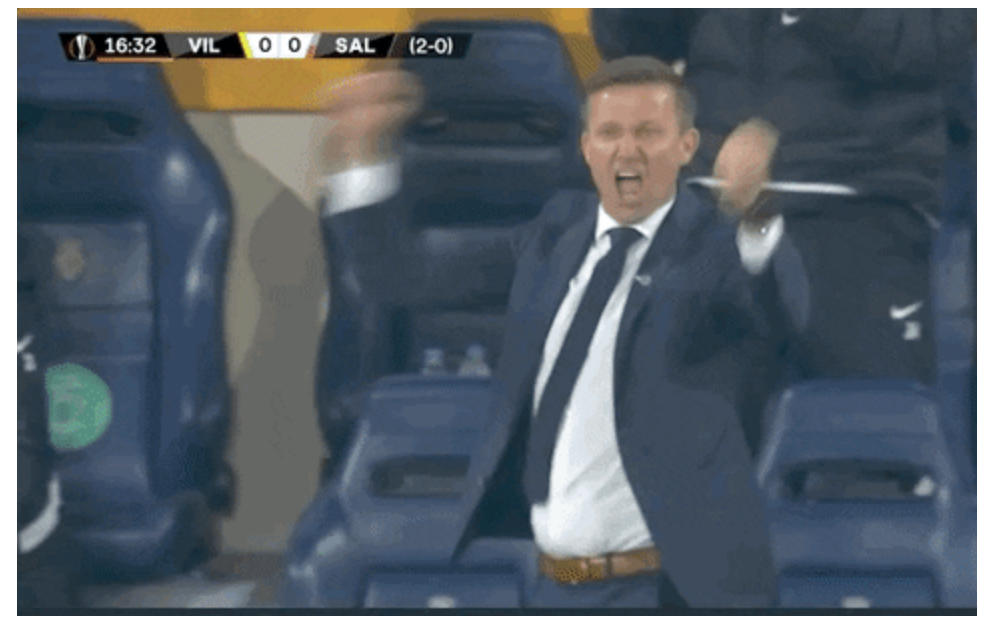

# WHAT A LONG JOURNEY!!